## 1. Wi-Fi利用時の同意認証について (市町村WiFi)

1-1. 同意認証方式

#### 利用ケース 同意認証の場合 クリック < > ログイン 完了 💎 FREE-WiFi 日本語 ネットワークご利用案内 G 言語を選択 ▼ $\Theta$ G \* 名讀市 1000041 大宜味村 東村 今帰仁村 大阪府 イチダースネット またが本部村田本税的会 (and 1 0 伊恩名料 令扰图 使平稳封 現在、この機器はネットワーク接続が制限されておりま す。 💌 <u>Y</u>? 🔗 利用規約に同意する場合、同意ボタンを押してくださ い。 . . . 【利用規約】 ■当インターネット接続サービスは、以下の団体が運営するサー 北部広域に 行政 教育 ビスです。 ついて 「YanbaruFreeWiFi」:北部広域市町村圏事務組合 ・「MotobuFreeWiFi」:本部町 医療・福祉 産業 雇用情報 ・「NagoCityFreeWiFi」:名護市 ・「HigashiVillageFreeWiFi」:東村 ・「Ie-Free\_WiFi」:伊江村 ・「KinTownFreeWiFi」:金武町 Wi-Fi情報 おきなわ クリック 同意します

※ 同意認証設定ですが、SNS 認証でログインすることも可能です。

※各SNS認証でのログイン方法は「2.SNSアカウントを利用した認証方式」をご参照下さい。

# 2. SNSアカウントを利用した認証方式

### 2-1. SNSアカウントを利用した認証方式

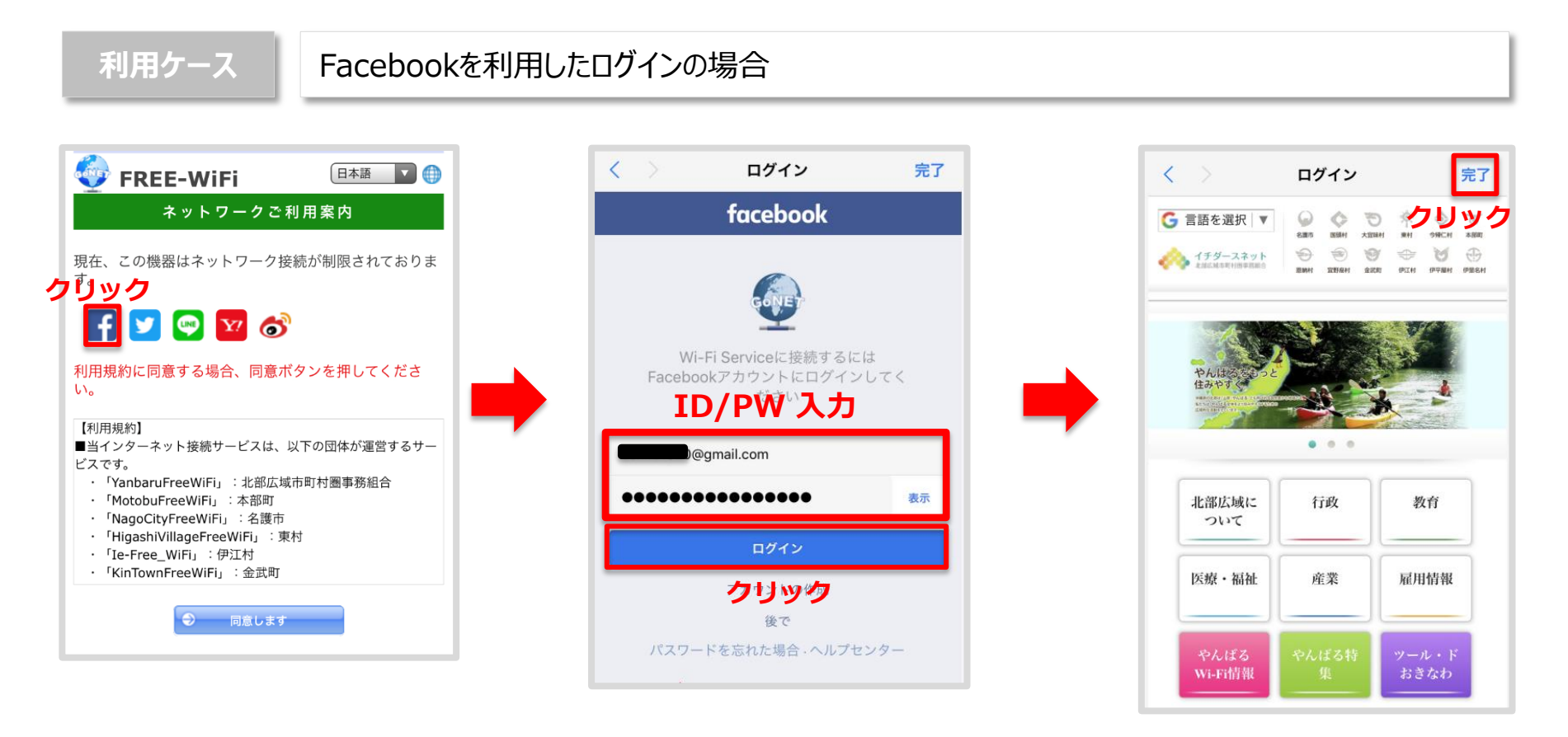

### 2-2. SNSアカウントを利用した認証方式

Wi-Fi利用開始時に自身が利用しているSNS サービスにログインすることでWi-Fiが利用可能となる方式です。

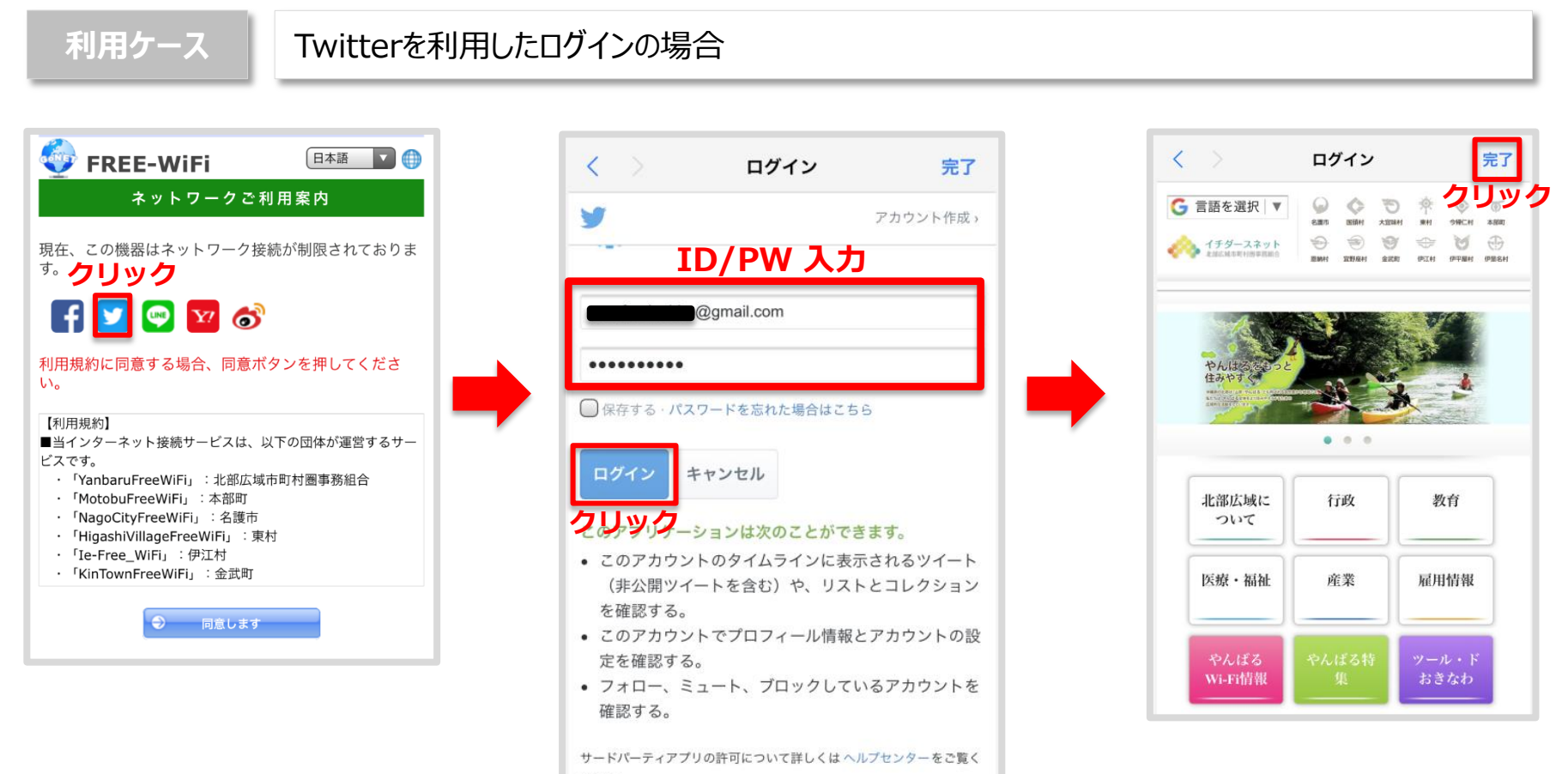

ださい。

### 2-3. SNSアカウントを利用した認証方式

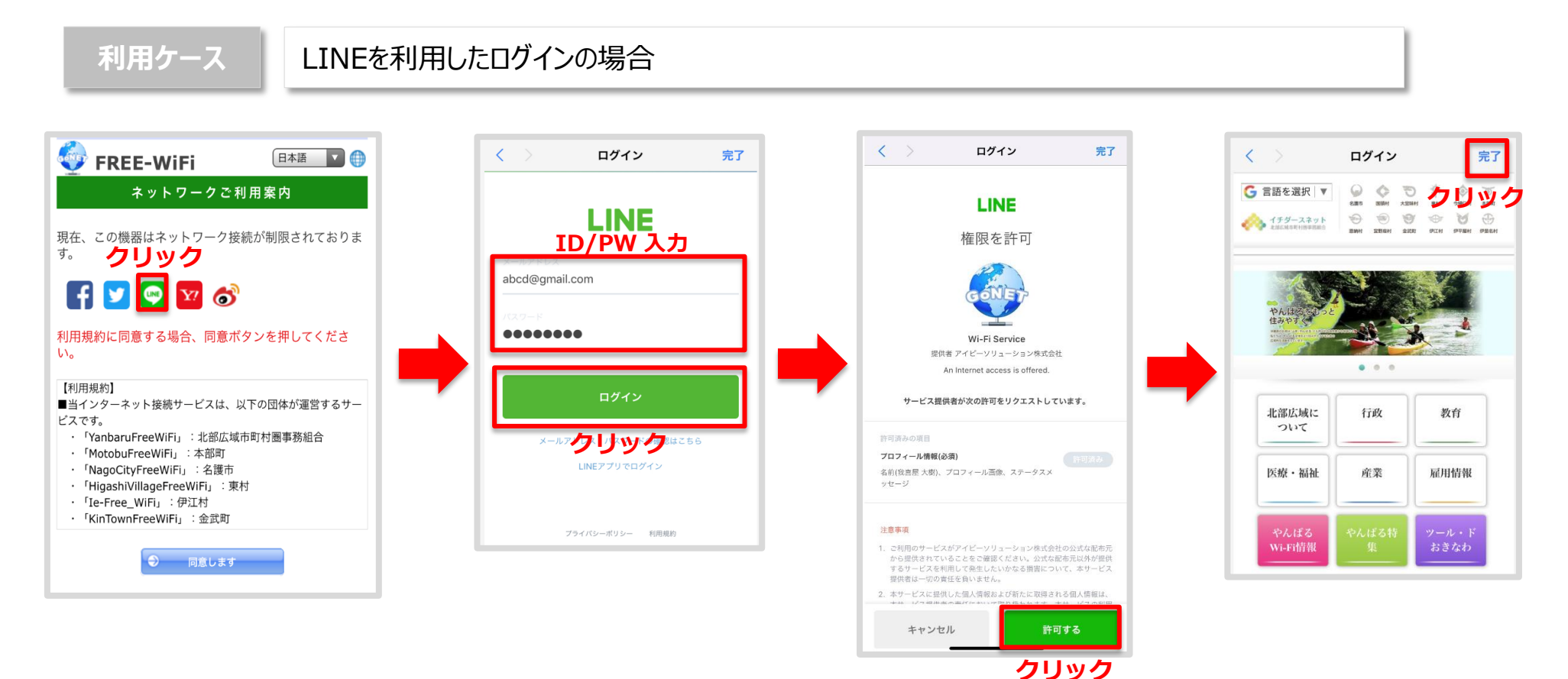

#### 2-4. SNSアカウントを利用した認証方式

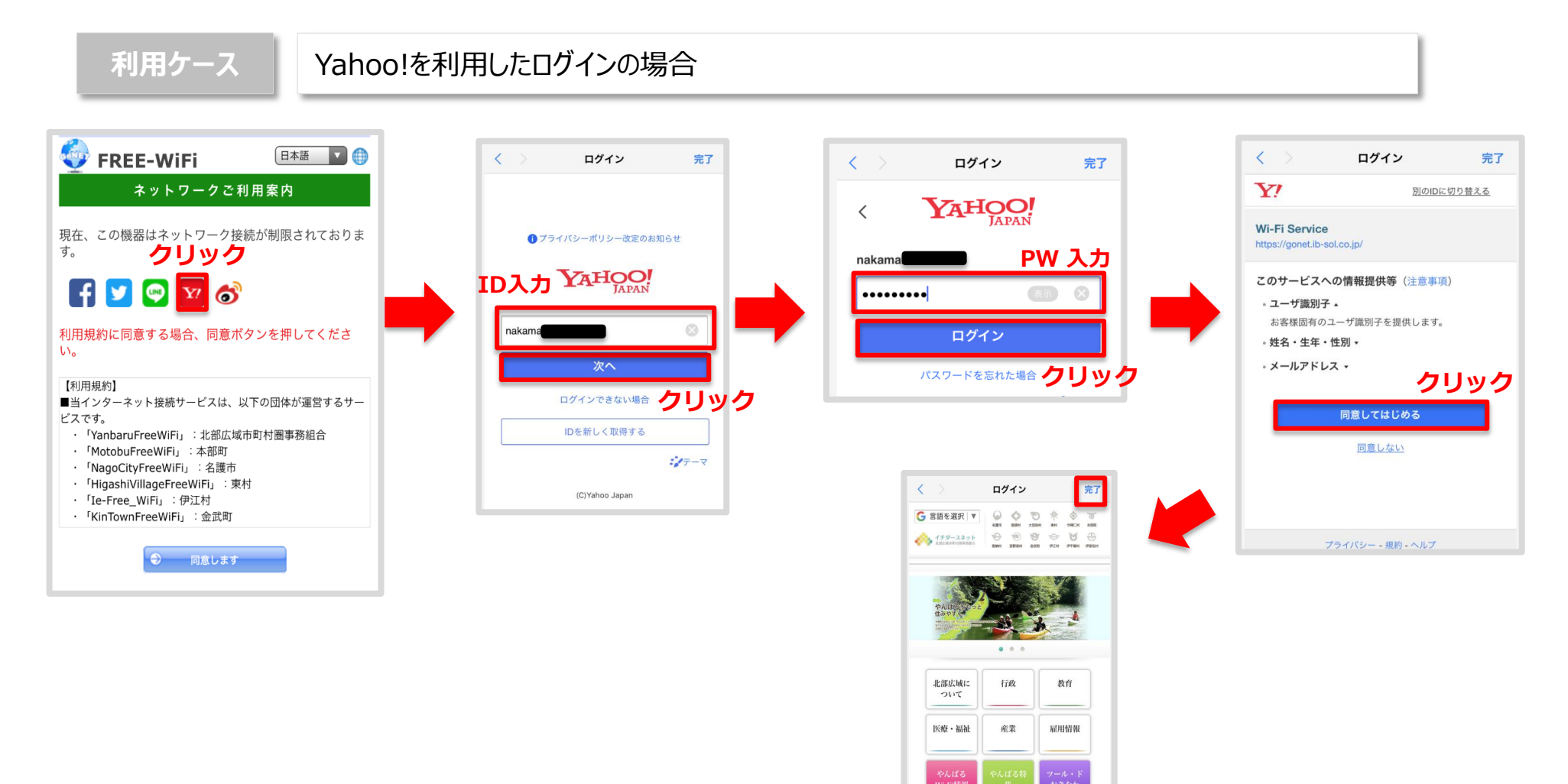

### 2-5. SNSアカウントを利用した認証方式

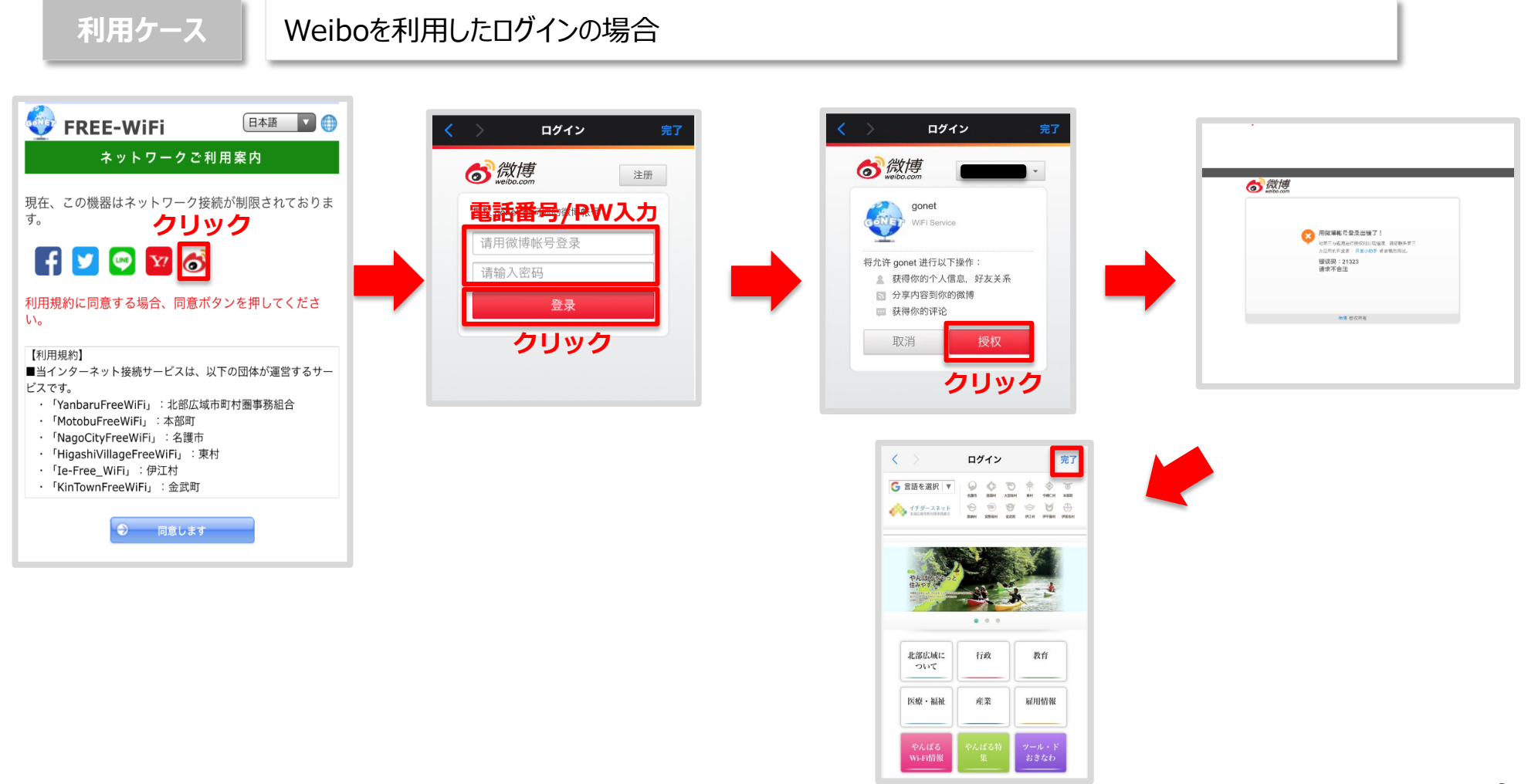